## How to Show Interest in an AFCA Job Board Posting

- 1. Login to your AFCA account
  - a. If you do not know your login contact Rhonda Martindale at (254) 754-9900 or click "Forgot your Username or Password"
  - b. If you need to create an account click "Create One"

|      | Amo       | Info Hub Login for<br>American Football Coaches Association |  |  |  |  |
|------|-----------|-------------------------------------------------------------|--|--|--|--|
|      |           | Username                                                    |  |  |  |  |
| Area | a.        | Forgot your Usemame or Password?                            |  |  |  |  |
|      | <u>b.</u> | Don't have an<br>Account?<br>Create One                     |  |  |  |  |
|      |           |                                                             |  |  |  |  |

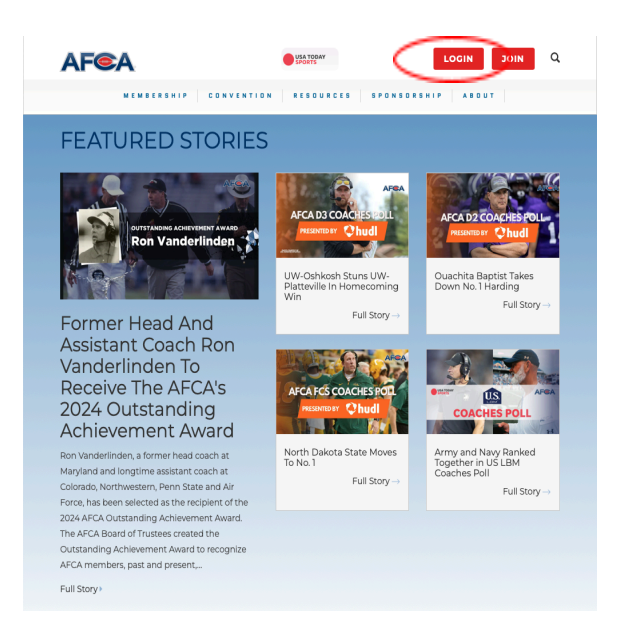

2. You will then scroll the left side panel until you see the "Career Center" tab, referenced in the picture to the right.

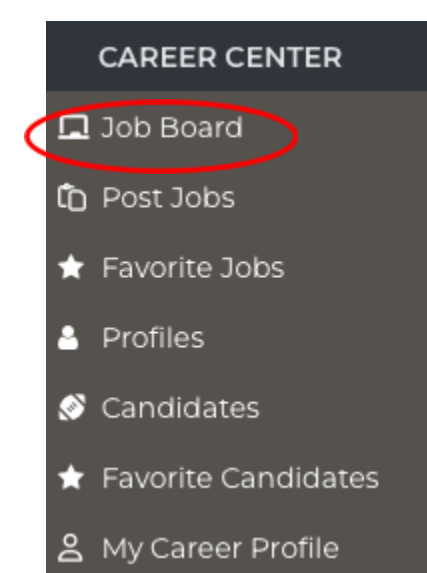

3. To access the job postings you will then click the "Job Board" tab on the left side panel, as shown to the left.

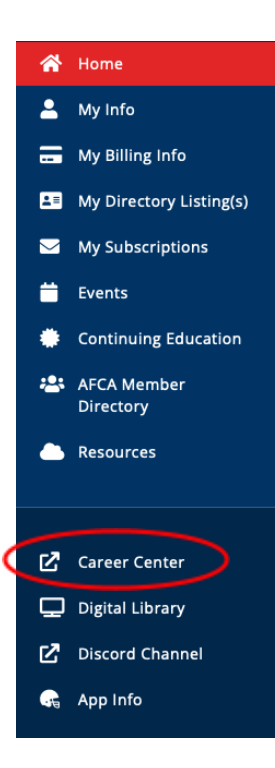

4. You will then see all of the job listings on the AFCA Job Board and click on any job that matches your skill set.

| Page 1 of 1 , showing 4 record(s) out of 4 Search<br>Results |                                |                                          |             | # per page     |                | 45 🔹 |
|--------------------------------------------------------------|--------------------------------|------------------------------------------|-------------|----------------|----------------|------|
|                                                              | Job Title                      | Organization                             | Location    | Posted         | Expires        |      |
| 4                                                            | Defensive Coordinator          | American Football Coaches<br>Association | Waco,<br>Tx | Oct 24<br>2024 | Jan 04<br>2025 |      |
| ☆                                                            | Offensive Coordinator          | American Football Coaches<br>Association | Waco,<br>TX | Oct 24<br>2024 | Nov 29<br>2024 |      |
| ☆                                                            | Ex: AFCA<br>Quarterbacks Coach |                                          | Waco,<br>Tx | Oct 23<br>2024 | Nov 01<br>2024 |      |
| ☆                                                            | Ex: AFCA Head Coach            | American Football Coaches<br>Association | Waco,<br>TX | Oct 23<br>2024 | Nov 01<br>2024 | Ø    |

5. If you are interested in a specific job, you can then select the "I Am Interested" button at the top of the job posting. This will allow publisher to see your interest.

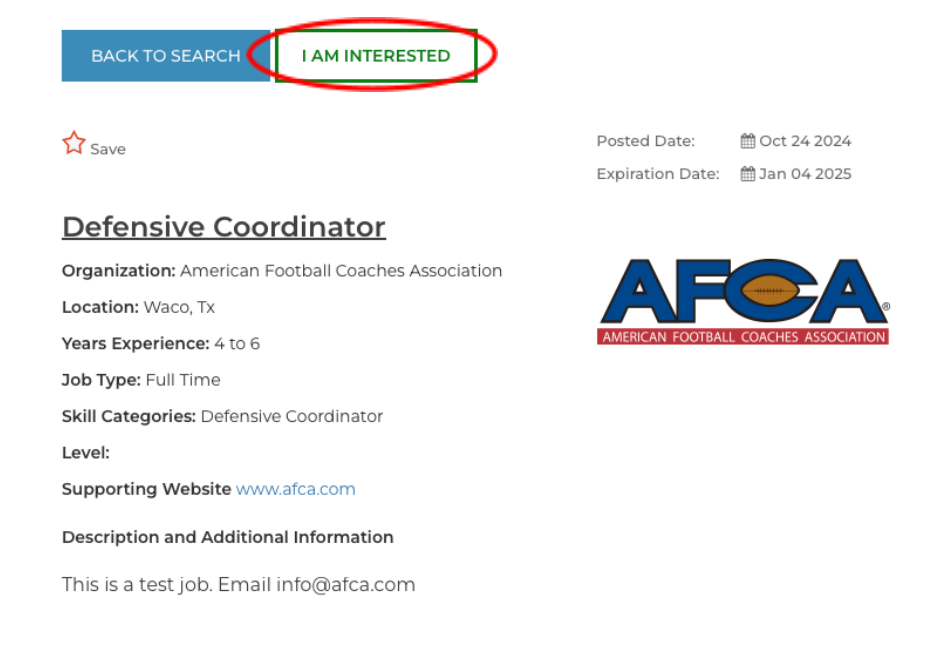